Antud juhendi järgimisel valmib ülesanne, kus õpilasel on võimalik uurida kahe kuni viie arvu aritmeetilist keskmist. Kõikide arvude väärtused on juhuslikud täisarvud vahemiksu 0 -100. Arvude väärtusi on võimalik muuta vastavatest liugurites ja ka sisendvälju kasutades arvu trükkimiseks. Liugur on ka liidetavate arvu muutmiseks vahemikus 2 - 5. Aritmeetiline keskmine kuvatakse sirglõikdiagrammil sarnaselt arvudele lõiguna või siis kiirena (valikut saab muuta märkeruuduga). Lisatud on ka nupp *Uued andmed*, mis määrab arvudele juhuslikud väärtused etteantud vahemikes.

- 1. Muudame telgede seadeid eelistustest \*\*.
  - a. Graafikavaade → xtelg.
     Märgime, et näidatakse ainult positiivne suund. Tähise kustutame ära ja ühikuks märgime . *arv.*
  - b. Graafikavaade → ytelg.
    Märgime, et näidatakse ainult positiivne suund. Telje tähise kustutame ära.
    Graafikavaates saame hoides *ctrl* klahvi all telje peal olles hoia vasakut hiirt all ja lohista, nii saab ainult ühe telje skaalat muuta.
- 2. Loome 5 liugurit, iga arvu jaoks ühe . Märgime, et liugur oleks täisarvuline, juhuslik, minimaalne väärtus 0, maksimaalne 100 ja kasv 1.

| ATV          | lahis             |
|--------------|-------------------|
| Nurk         | n                 |
| Taisarv      | Eluhuslik         |
|              | C guildant        |
| Intervall Li | ugur Animeerimine |
| Min: 0       | May: 100 Kasy 1   |
|              | Max. TVV Masy. T  |

Tekivad liugurid *n*, *i*, *j*, *k*, ja *l*.

Paigutame liugurid ekraanil tähestilikulises järjekorras üksteise alla. Liugurit saab lohistada hoides all hiire paremat klahvi.

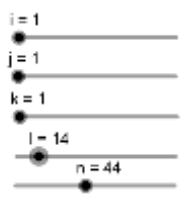

3. Loome iga liuguri jaoks sisendvälja, mis annab teise võimaluse liuguri väärtust (ehk arvu)

muuta 🛄. Sisendväljad paigutame joondiagrammi alla.

- a. Esimese sisendvälja lingime liugur *i*-ga. Tekib *tekstiväli1*.
   Pealdis jäta tühjaks ja lingitud objektiks vali *i*.
- b. Teise sisendvälja lingime liugur j-ga. Tekib tekstiväli2.
- c. Kolmanda sisendvälja lingime liugur k-ga. Tekib tekstiväli3.
- d. Neljanda sisendvälja lingime liugur *l*-ga. Tekib *tekstiväli4*.
- e. Viienda sisendvälja lingime liugur *n*-ga. Tekib *tekstiväli5*.
  Kõikidel loodud sisendväljadel pealdised pole olulised, sest me ei näita pealdisi.
  Omadused → üldine → eemaldada märkelinnuke valiku ees *näita tähist*.
  Muudame sisendvälja pikkust.

Omadused  $\rightarrow$  stiil  $\rightarrow$  tekstivälja pikkus 3.

Omadused  $\rightarrow$  stiil  $\rightarrow$  määra horisontaalne joondus keskele.

Jälgime, et sisendväljad poleks ekraaniga seotud punktid. Selleks sisendvälja peal parem hiireklõps ja teha vastav valik (ehk jälgi, et **Ekraaniga seotud punkt** poleks aktiivne). See valik tagab selle, et hiirega suumides või diagrammi lohistades jäävad sisendväljad alati vastavat arvu kujutava lõigu alla.

4. Loome sirglõikdiagrammi meie viie juhusliku arvu kujutamise jaoks. Kujutame arve lõikudena.

Lõik(<Punkt>,<Punkt>)

- a. Trüki sisendreale Lõik( (1,0), (1,i)). Tekib lõik f.
- b. Trüki sisendreale Lõik( (2,0), (2,j)). Tekib lõik g.
- c. Trüki sisendreale Lõik( (3,0), (3,k)). Tekib lõik h.
- d. Trüki sisendreale Lõik( (4,0), (4,1)). Tekib lõik m.
- e. Trüki sisendreale Lõik( (5,0), (5,n)). Tekib lõik p.
- 5. Muudame üht ja sama arvu tähistava liuguri, sisendvälja ja lõigu ühte värvi.
  - a. Liugur *i, tekstiväli1,* lõik *f* omadustes valida näiteks värviks punane.
  - b. Liugur *j*, *tekstiväli2*, lõik *g* omadustes valida näiteks värviks oranz.
  - c. Liugur *k, tekstiväli3*, lõik *h* omadustes valida näiteks värviks roheline.
  - d. Liugur *l, tekstiväli4*, lõik *m* omadustes valida näiteks värviks sinine.
  - e. Liugur *n, tekstiväli5*, lõik *p* omadustes valida näiteks värviks lilla.

| "篇章国派:命                                                                                                    |   | 4                          |
|----------------------------------------------------------------------------------------------------|---|----------------------------|
| Arv     Arv     Arv     Arv     Ai     Arv     Ai     Ai |   | Oldine Varv Lisavõimalused |
| <ul> <li>lekstiväli</li> <li>tekstiväli2</li> <li>tekstiväli3</li> <li>tekstiväli4</li> <li>tekstiväli5</li> </ul>                                                                                                    | × | *                          |

Mitme elemendi valimiseks hoia *Ctrl* klahvi all ja kasuta valimiseks hiire vasakut klahvi.

6. Lisame juhendi, kuidas õpilane saab arve muuta, tekstina

Aritmeetilise keskmise uurimiseks liiguta liugureid või muuda arve vastavate lõikude all. :

| Antmeetikse keskme<br>liiguta liigureid või m<br>vastavate lõikude all | se uurimiseks<br>uuda arve |          |
|------------------------------------------------------------------------|----------------------------|----------|
| 🗆 LaTeX'i avaidis                                                      | Simbolid -                 | Objektid |
| π                                                                      |                            |          |
| Eelvaade<br>Antmeetilise keskmis<br>liguta lugureid või m              | se uurimiseks<br>uuda arve |          |

Tekib *tekst1*.

Reavahetused on tehtud vastavalt vajadusele.

7. Lisame tekstina aritmeetilise keskmise mõiste

Antud arvude aritmeetiliseks keskmiseks nimetatakse arvu, mis saadakse antud arvude summa jagamisel liidetavate arvuga. : **Tekib** *tekst2*.

8. Lisame tekstina aritmeetilise keskmise üldvalemi \bar{x} =  $\frac{x_1 + x_2 + ... + x_n}{n}$ : Tekib *tekst3*.

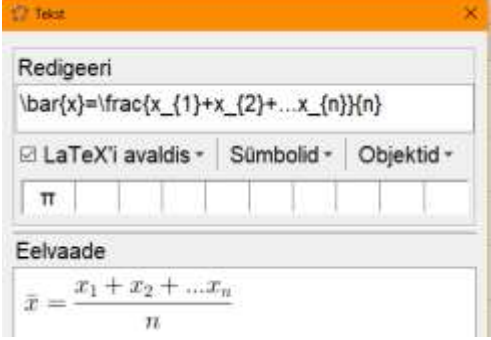

Nüüd hakkame tegelema konkreetsete 2-5 arvu aritmeerilise keskmisega.

- 9. Loome loendi, kus on kirjas kõik meie loodud arvud. Trüki *sisendreale* {i, j, k, l, n}. Tekib loend *l1*.
- 10. Selleks, et määrata ära mitme arvu aritmeetilist keskmist uuritakse loome liuguri Märgime, et liugur oleks juhuslik, minimaalne väärtus 2, maksimaalne 5. Tekib arv *a*.

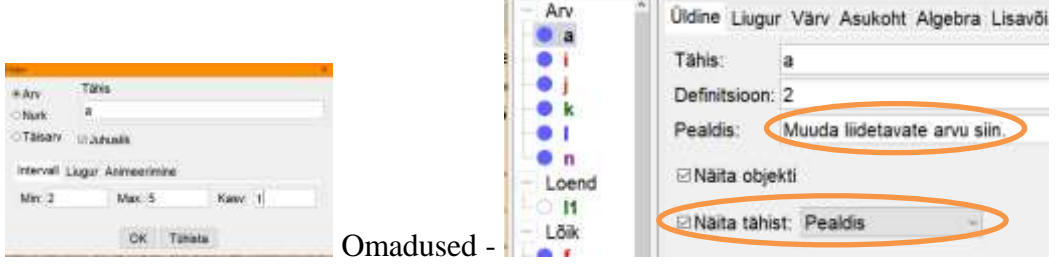

11. Leiame juhuslikult valitud 2-5 arvu summa.

Summa( <Loend>, <Elementide arv> )

Trüki sisendreale Summa(l1, a) : Tekib arv b.

12. Loome tekstid, et näidata aritmeetilise keskmise valemi rakendamist konkreetsete

arvudega Tekstides on valemi paremaks mõistmiseks arvud värvitud sama värviga, mis seda arvu kujutavad lõik, liugur ja sisendväli.

|    | $\label{eq:list} \label{eq:list} eq:li$ |                     |                                    |                |         |                  |       |                      |  |
|----|----------------------------------------------------------------------------------------------------|---------------------|------------------------------------|----------------|---------|------------------|-------|----------------------|--|
|    | 🗵 LaTeX'i avaldis • Sümbolid •                                                                                                    |                     | Objektid -                         |                |         |                  |       |                      |  |
|    | π                                                                                                    |                     |                                    |                |         |                  |       |                      |  |
|    | Eelvaade                                                                                                    |                     |                                    |                |         |                  |       |                      |  |
| a. | $\bar{x} = \frac{26 + 88 + 5}{2}$                                                                                                    | $\frac{29+11+5}{5}$ | $\frac{50}{5} = \frac{204}{5} = 4$ | 0.8            |         |                  |       | Tekib tekst4.        |  |
| b. | $bar{x} = frac{x}$                                                                                                    | red{Eleme           | ent(l1, 1)} + \                    | orange{Ele     | ement(  | (1,2)}+          | \gree | en {Element(l1, 3) } |  |
|    | +Elemer                                                                                                    | nt(l1, 4) }} {      | a = $b$                            | )} {a} = b / , | a. : Te | kib <i>tek</i> s | st5.  |                      |  |
| 3  | Rita Postov                                                                                                    |                     |                                    |                |         |                  |       |                      |  |

- c. \bar{x} = \frac{\red{Element(l1, 1)} + \orange{Element(l1, 2)} + \green{Element(l1, 2)} + \green{Element(l1, 3)} }
   3) }} {a} = \frac{b} {a} = b / a : Tekib tekst6.
- d.  $bar{x} = \frac{1}{2} + \frac{1}{2} + \frac{$
- 13. Loome eraldi teksti, kus otsustatakse, millistel tingimustel eelnevaid tekste näidatakse

E. Tekst LaTeX`i avaldisena.

Kui(a ≟ 5, tekst4, Kui(a ≟ 4, tekst5, Kui(a ≟ 3, tekst6, tekst7)))<mark>. : Tekib *tekst* 8.</mark>

- 14. Täiendame oma loodud diagrammi lõigu ja kiirega, mis kujutavad vaadeldavate arvude keskmist.
  - a. Lõik(<Punkt>,<Punkt>)

Trüki *sisendreale* Lõik((6, 0), (6, b/ a)) : Tekib lõik *q*. Pealdiseks kirjutada keskmine ja värv muuta halliks. Omadustest valida, et näidataks ainult pealdist.

**b.** Kiir(<Alguspunkt>, <Punkt>)

**Trüki** *sisendreale* Kiir((0, b / a), (6, b / a)) : **Tekib** kiir *r*. **Pealdiseks** kirjutada keskmine ja värv muuta halliks. Omadustest valida, et näidataks ainult pealdist.

c. Loome märkeruudu, mis näitab vaadeldavate arvude aritmeetilist keskmist vastavalt

lõiguna või kiirena <sup>L</sup>. Pealdist ja lingitavat objekti ei lisa. Tekib tõeväärtus *c*. Tähise peidame.

Nüüd lõigu q omadused  $\rightarrow$  lisavõimalused  $\rightarrow$  tingimus, millal näidata objekti  $c \neq 0$ . Kiire r omadused  $\rightarrow$  lisavõimalused  $\rightarrow$  tingimus, millal näidata objekti  $c \stackrel{?}{=} 0$ .

- 15. Määrame ära ka kuna näidatakse lõike, liugureid ja tekstivälju.
  - a. Lõik p ja liugur n, tekstiväli5. Omadused  $\rightarrow$  lisavõimalused  $\rightarrow$  tingimus, millal näidata objekti  $a \ge 5$ .
  - b. Lõik *m* ja liugur *l*, *tekstiväli4*. Omadused  $\rightarrow$  lisavõimalused  $\rightarrow$  tingimus, millal näidata objekti  $a \ge 4$ .
  - c. Lõik *h* ja liugur *k*, *tekstiväli3*. Omadused → lisavõimalused → tingimus, millal näidata objekti a ≥ 3.
- 16. Lisame nupu, et õpilane saaks järjest uusi ülesandeid uurimiseks genereerida Pealdisesse kirjutame: Uued andmed.
   GeoGebra skripti kirjutame:

VärskendaKonstruktsiooni(). Tekib nupp1.

17. Kuna juhendi käigus oli mugav kui liuguritel (*i*, *j*, *k*, *l*, *n*) olid näha nii nimed kui väärtused siis nüüd võiks üle vaadata, kas jätta nähtavaks ainult väärtused või sedagi mitte.

Nüüd salvesta töö!

4